#### **Table of Contents**

| Current Contents Connect.                    | 2  |
|----------------------------------------------|----|
| 개인화 서비스 (Personalization)                    | 3  |
| 교차 검색 (Cross Search)                         | 4  |
| Quick Search                                 | 4  |
| General Search                               | 5  |
| CC Classic Search                            | 6  |
| Advanced Search                              | 6  |
| Author Finder Search                         | 7  |
| 검색 결과 보기 - Summary Record Display            | 8  |
| 상세 서지 -Full Record Display                   | 9  |
| Current Web Contents                         | 10 |
| eFirst.                                      | 11 |
| 검색 결과 분석 -Analyze Results                    | 12 |
| Browse 검색 - Journals/Web Site                | 13 |
| 목차 정보 Alert(My Journal list)                 | 14 |
| 검색식 저장 – Create Search Alerts                | 15 |
| Citation Alert - Creat Citation Alerts       | 16 |
| 검색식 관리 - Managing Alerts                     | 17 |
| 레코드 선택 및 관리 - Marking and Processing Records | 18 |
| Contact Details                              | 19 |

#### **Copyright © 2006 The Thomson Corporation**

Thomson Scientific customers are hereby granted permission to make copies of this training guide for their own use within their organization. All reproduced copies must contain the Institute for Scientific Information's copyright notice (including partial copies). Other reproduction shall require the express consent of Thomson Scientific.

#### **Trademark Acknowledgments**

Thomson Scientific and its product names and acronyms used herein are trademarks, service marks, and registered trademarks used under license. These and other product names mentioned here are trademarks, service marks, and registered trademarks of their respective owners.

# **Current Contents Connect**<sup>®</sup>

# 모든 학문 분야의 다양한 학술 정보를 매일 업데이트하여 제공하는 가장 빠른 정보원

Current Contents Connect (CCC) 는 과학, 사회 과학 및 예술/인문학 분야의 7 가지 주제별 Edition 과 2 가지 전문 Collection 을 통해 매일 새로운 정보를 업데이트하여 제공합니다. CCC 에서는 8,000 종 이상의 권위 있는 저널 및 2,000 여 개의 단행본에 수록된 문헌과 함께 엄선 평가된 학술적인 5,000 여 개의 웹 사이트 및 웹 문헌 정보를 활용할 수 있습니다.

연구자들은 이러한 가치 있는 정보를 빠르고 효율적으로 검색할 수 있는 기능을 활용할 수 있습니다.

- 저널 및 단행본의 목차 및 아티클 정보와 엄선된 웹 사이트 정보에 대한 브라우즈 검색.
- 검색 결과를 위한 정교한 검색 및 검색식 저장
- 매일 / 매주 / 매월 단위로 새로운 정보를 email 로 바로 받아볼 수 있는 알림(Alert) 기능 제공 \*

#### Current Contents Connect® 수록 내용 및 장점

- Current Contents Connect 는 다음과 같은 정보를 수록하여 제공합니다.
  - 저널문헌
  - 시리즈 형태의 단행본 (Current Book Contents)
  - 저널 출판 예정 문헌 (*eFirst*)
  - 주제 분야별 학술적인 웹 사이트 (Current Web Contents)
- 소속 기관에서 구독중인 전자 저널 원문(Full-text)으로의 링크(Summary 및 Full Record 화면)
- Search Alerts, Citation Alerts 및 Table of Contents Alerts\*의 Alert 서비스 제공
- Web of Science에서 제공하는 개별 아티클에 대한 인용 정보 확인 (Cited References, Related Records and Citing Articles\*)
- ISI Web of Knowledge 내의 다른 정보원 및 무료 정보원과의 동시 검색(Cross Search)

| Current Contents Editions/Collections        | Journals | Books |
|----------------------------------------------|----------|-------|
| Agriculture, Biology & Environmental Science | 1,139    | 317   |
| Clinical Medicine                            | 1,284    | 381   |
| Engineering, Computing & Technology          | 1,185    | 244   |
| Life Sciences                                | 1,378    | 11    |
| Physical, Chemical & Earth Sciences          | 1,201    | 231   |
| Social & Behavioral Sciences                 | 1,769    | 239   |
| Arts & Humanities                            | 1,134    | 58    |
| Business Collection                          | 220      | N/A   |
| Electronics & Telecommunications Collection  | 205      | N/A   |

#### **CCC Editions/Collections**

\* 비고: 기관의 구독 상황에 따라 달라질 수 있습니다.

# 개인화서비스 (Personalization)

#### Registration

등록한 후 사용하시면 Web of Knowledge 에서 제공하는 검색식 저장 및 email 을 이용한 자동 알림 (Alert), 목차 정보 Alert 및 인용 정보 Alert 기능 등의 활용하실 수 있습니다.

- Search Alerts
- Citation Alerts
- Table of Contents Alerts

단, Alert 기능은 기관별 구독 상황에 따라 달라질 수 있습니다.

| ISI Web of Knowledge <sup>™</sup>                            | - Products                                                                                 | s & Features —                                       | <b>GO</b>                                         |                                                                                             |
|--------------------------------------------------------------|--------------------------------------------------------------------------------------------|------------------------------------------------------|---------------------------------------------------|---------------------------------------------------------------------------------------------|
| Simplify your<br>walk.                                       | the next step with <b>ISI</b><br>queries. <u>Learn why moon a</u>                          | I Web of Knowledg                                    | je<br>IND<br>ion   Notices   Help   Tutorial      | More information<br>for new users<br>click here<br>Please register for<br>more features (i) |
| Enter a to<br>Example                                        | CD Search across multiple p<br>pic<br>: quark* and spin                                    | SEARCH More What                                     | <u>search fields</u><br>databases am I searching? | Sign In:<br>E-mail Address:<br>Password:                                                    |
| Searchab                                                     | ole Database Products                                                                      | Analytical To                                        | ols                                               | Remember me on                                                                              |
| Web of 3C<br>Science (<br>Index Ch<br>Current (<br>Social Sc | rence<br>Citation Index Expanded<br>remicus<br>Chemical Reactions<br>iences Citation Index | Journal Citation<br>Journal perfor<br>including Impe | mance metrics,<br>sot Factor                      | Forgot your password<br>SIGN IN                                                             |
| Arts & Hu<br>Current Co                                      | manities Citation Index<br>outents Connect<br>ourpals, Web sites, and                      | 60 등록(Re                                             | gister) 후 이용하면<br>은 기능을 활용할                       | Citation Alerts<br>View My Cited Articles List                                              |
| books - u                                                    | updated daily                                                                              | 60 · · · · · · · · · · · · · · · · · · ·             | 니다.                                               | My Journal List<br>Create My Journal List and<br>Table of Contents Alerts                   |

Alert 서비스는 Thomson ISI 서버를 효율적으로 사용할 수 있다는 장점이 있습니다. 즉, 소속 기관 IP 범위 내에서 접속 시엔 언제든지 저장해 둔 자신의 검색식을 사용할 수 있으므로 별도로 기억할 필요가 없습니다.

| ISI Web of Knowledge [v3.         | 0] – Microsoft Internet Explorer                                                                                                    |                                                           |
|-----------------------------------|----------------------------------------------------------------------------------------------------|-----------------------------------------------------------|
| : 파일(E) 편집( <u>E</u> ) 보기(⊻) 즐기   | 1찾기( <u>A</u> ) 도구( <u>T</u> ) 도움말( <u>H</u> )                                                                                                    | :연결 🎽 :주소(D) 🥼                                            |
| 🕥 - 🌏 뒤로 - 💌 💈                    | 🏠 🔎 검색 🤺 즐겨찾기 🚱 🔗 - 🌺 🧊 - 🛄 🏭 🦓                                                                                                    |                                                           |
| NAVER * A http://portal.isikno    | wiedne com/nortal cai                                                                                                    | ▶ 이동 🗸 🔊 상사가건색대 🛛 🔊 루그의                                   |
|                                   |                                                                                                    |                                                           |
| ISI Web of Knowledge              | Products & Features 🔽 🔽 😡                                                                                                    | HOME LOG OUT                                              |
| USEL REGISTIONION. TO TEGIST      | а, сопіріете піе пенах регом. Гіенах мінт ан ахтеніхк аге гединец.                                                                                                    | 🔊                                                         |
| * First Name:<br>* Last Name:     | <br>두로 저하는 7                                                                                                    | 가다하니다 서(姓)과                                               |
| Middle Initial:                   | 이르 개이 am                                                                                                    | 고한법이다. 8(灶)의                                              |
| * Password:<br>* Retype Password: | (at least 8 characters <b>and</b> meet pass 이금, 개인 em                                                                                                    | ian 구소과<br>- 번씩 입력하여                                      |
| * E-mail Address:                 | 드르 드로하니다                                                                                                    | diNote                                                    |
| * Retype E-mail Address:          |                                                                                                    | or ISI                                                    |
| * Primary Role/Title:             | Select 💌                                                                                                    | same login credentials.                                   |
| Specify if other:                 |                                                                                                    | Did you know?                                             |
| * Subject Area:                   | Select 👻                                                                                                    | of any of these ISI Web of Knowledge                      |
| Specify if other:                 |                                                                                                    |                                                           |
| Bibliographic Software Use:       | Select 💌                                                                                                    | Citation Alerts     Saved Searches     Output Description |
| Specify if other:                 |                                                                                                    | Custom ISI Web of Knowledge                               |
| Automatic Sign In :               | <ul> <li>Sign me in automatically.<br/>(Select this if you want to be signed in automatically each time you access<br/>ISI Web of Knowledge. This feature uses cookie technology.)</li> <li>I am using a public computer or do not wish to be signed in<br/>automatically.<br/>(Users of public computers should select this option.)</li> </ul> | • EndNote Web                                             |
|                                   |                                                                                                    | Internet                                                  |

# 교차 검색(Cross Search)

Cross Search 기능을 이용하여 구독 데이터베이스뿐만 아니라 무료 데이터베이스까지 동시에 함께 검색할 수 있습니다.

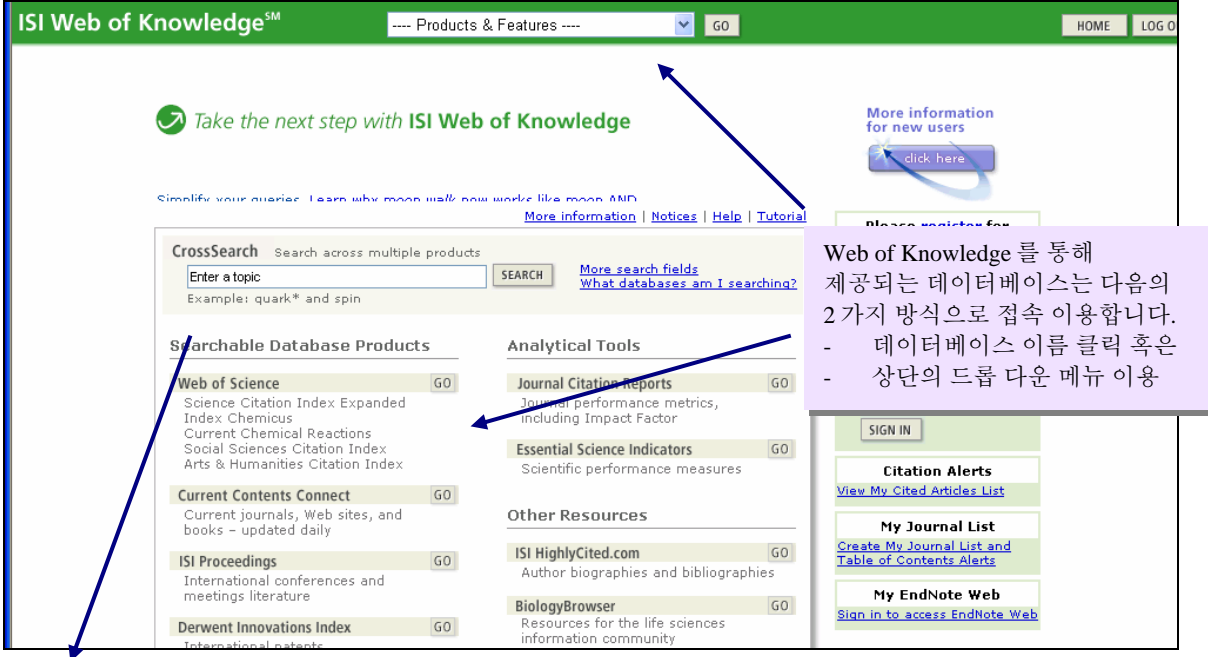

구독 정보원과 인터넷 무료 정보원을 동시 검색합니다. 무료 정보원의 종류는 다음과 같습니다.

생명 과학, 의학 및 농학 – Agricola, PubMed, The Cochrane Library and arXiv.org Quantitative Biology archive.

공학, 전산 및 물리학– AIIA Meeting Papers, arXiv.org e-print archives (Computer Science, Mathematics, Nonlinear Sciences, Physics) ASCE Civil Engineering Database, NASA Astrophysics Data System (ADS) and NTIS Library

사회 및 행동 과학- Popline, The Educator's Reference Desk (Ask Eric)

**최신 web 정보** – 단행본, 매뉴얼, 회의 일정, 데이터베이스, 데이터 뱅크, 기타 자료 등을 포함한 웹 사이트 중 Thomson 이 엄선한 5,000 여 개 사이트 정보 제공

| Current Contents Connect®                                                                                                    |                                                                                                    | Information for New Lisers                                             |  |
|----------------------------------------------------------------------------------------------------|----------------------------------------------------------------------------------------------------|------------------------------------------------------------------------|--|
| Select a search option:                                                                                                    | Home Page - 찾고자 하는 Time, Editions, Collections 을 식<br>수 있습니다. CC Classic, General, Advanced 의 3 가지 검색<br>옵션을 제공합니다. |                                                                        |  |
| Quick search:         Enter a topic         Stance         Example:         Chess AND compute           Author Finder:         Need help finding papers by an author? Use Author Finder.         Average         Average | 7                                                                                                    | Quick Search - 논문 제목, 초록 및<br>키워드에서 아티클을 검색합니다.                        |  |
| Commission Open a previously saved search history.                                                                                                    |                                                                                                    | Author Finder -유사 저자명과<br>구별하여 찾을 수 있도록 도와주며<br>이바건새과 Web of Science 첫 |  |
| Current Contents Editions:<br>O Agriculture, Biology & Environmental Sciences (ABES)<br>O Social & Behavioral Sciences (SBS)<br>O Clinical Medicine (CM)<br>O Life Sciences (LS)                                         | Current week (4 AUG 2006 to 0)<br>Latest 2 veeks ♥<br>Vear<br>9 From 1999 ♥ to 2006 ♥ (det                          | 화면에서도 이용 가능합니다.                                                        |  |
| Quick Search                                                                                                    | 전택하거u 건택하거u                                                                                                    | 터베이스 및 기간 범위를<br>나, 다음 번 CCC 검색 시 활용할 수                                |  |

#### 논문 제목, 초록 및 키워드에서 아티클을 검색합니다. General seard 있도록 기본 값으로 저장할 수 있습니다. 동일하며, 검색 어구는 최대 50 개까지 입력할 수 있으며 불리언 연산자를 사용할 수 있습니다.

## **General Search**

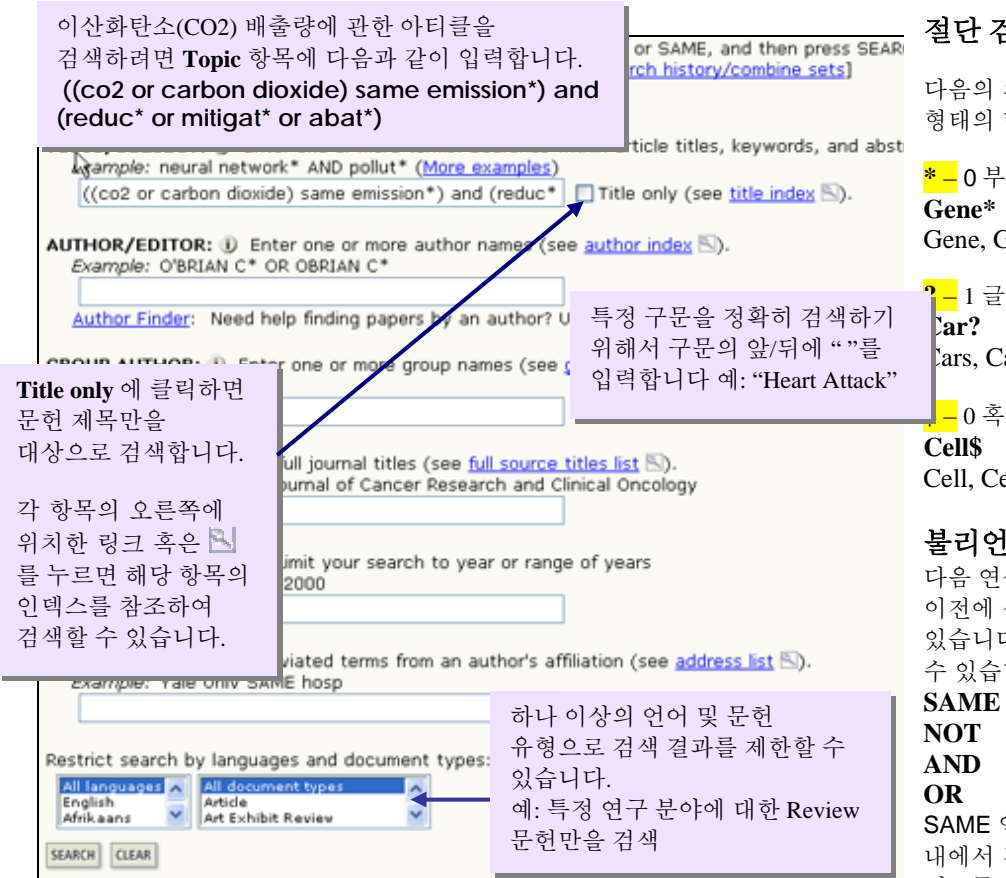

#### 절단 검색 (Truncation)

다음의 와일드 카드를 이용해 다양한 형태의 단어를 검색할 수 있습니다.

<mark>\* -</mark> 0 부터 1 개 이상 여러 글자 Gene\* Gene, Genes, General, Generation

<mark>? \_</mark> 1 글자 Car? Cars, Care

-0 혹은 1 글자 Cell\$ Cell, Cells, Cello

#### 불리언 연산자

다음 연산자를 이용해 검색어를 조합하거나 이전에 실행한 검색 세트를 조합 검색할 수 있습니다. 괄호를 사용하여 연산 순서를 바꿀 수 있습니다.

AND OR SAME 연산자는 한 문장 혹은 하나의 키워드 내에서 검색합니다. 대소문자를 구별하지 않습니다.

### **CC Classic Search**

| CC Classie                                                                   | c searc                                                             | n                                                                                              |                                                                       |                                                                  |                                     |                                       |                  |
|------------------------------------------------------------------------------|---------------------------------------------------------------------|------------------------------------------------------------------------------------------------|-----------------------------------------------------------------------|------------------------------------------------------------------|-------------------------------------|---------------------------------------|------------------|
| Selected data                                                                | base(s) a                                                           | nd timespan:                                                                                   | CRANGE SETTINGS                                                       | 1008.2004                                                        |                                     |                                       |                  |
| Delect a sea                                                                 | rch field:                                                          | end to be of the LE BUIL                                                                       | Enter searc                                                           | ch terms or phra                                                 | Examples 11                         | erm Index                             |                  |
|                                                                              | TEI 5                                                               | *                                                                                              | led or liquid                                                         | crystal display*                                                 |                                     |                                       |                  |
|                                                                              |                                                                     |                                                                                                | MARCH                                                                 | 3                                                                |                                     |                                       |                  |
| Example: GEI<br>Topic/Subjec<br>keywords an<br>SAME operat<br>Restrict searc | NE THERAP<br>It searches<br>d KeyWord<br>fors to com<br>th by langu | * AND NEURO*<br>s titles of article<br>s Plus. Use term<br>ibine terms; use<br>sages and docum | s and book chapt<br>index to look up<br>parentheses to<br>nent types: | ters, abstracts, aut<br>o words. Use AND, O<br>override operator | hor<br>R, NOT,                      |                                       |                  |
| English<br>Afrikaanz                                                         | Article<br>Art Exh                                                  | bit Review                                                                                     | 8                                                                     |                                                                  |                                     |                                       |                  |
| Combine Set                                                                  | A                                                                   | <b>\</b>                                                                                       |                                                                       |                                                                  |                                     |                                       |                  |
| AND O OF                                                                     | Results                                                             |                                                                                                |                                                                       |                                                                  |                                     |                                       | SAVE HISTORY     |
| □ #2                                                                         | 3,360                                                               | TS=(lod or liquid<br>Doc Type=All doc<br>Timespan=1998                                         | I crystal display*<br>cument types; Li<br>-2006                       | *)<br>anguage=#il languag                                        | es; Databases=/                     | 1865; 585, CM, LS, I                  | PCES, ECT, AH, I |
| #1                                                                           | 1,925                                                               | S=(((co2 or ca<br>DocType=All doc<br>Timespan=1998                                             | rbon dioxide) sar<br>cument types; La<br>-2006                        | me emission*) and (<br>anguage=All languag                       | reduc* or mitiga<br>es; Databases=/ | t* or abat*))<br>1865, 586, CM, LS, I | PCES, ECT, AH, I |
| O AND O OF                                                                   | R                                                                   |                                                                                                |                                                                       |                                                                  |                                     |                                       |                  |

#### **CC Classic Search**

CCC 의 구 버전에서 제공하던 검색 옵션에 익숙한 이용자를 위한 검색 옵션입니다.

검색 방식은 다를 수 있으나 검색 결과는 같습니다.

(1) 드롭 다운 메뉴를 클릭하여 검색 항목을 선택합니다.

(2) 검색어를 입력합니다. (최대 50 개의 검색어 입력 가능)

③ 각 검색 항목에 대한 도움말을 볼 수 있습니다. 오른쪽의 Hide Help Panel 버튼을 눌러 도움말 창을 숨길 수 있습니다.

(4) 각각의 검색식에 함께 개별 세트 번호가 부여되며, 검색된 레코드 수를 보여줍니다. 숫자의 링크를 누르면 검색 결과의 레코드 목록을 볼 수 있습니다.

### **CC Classic Search**

이 검색방법은 예전 CCC 를 이용해 검색하는 방법에 익숙하신 분들을 위한 방식입니다. 검색 방식은 다르지만 summary 와 Full Display 는 동일합니다.

| Databases=ABE1                                                                                                    | ibase(s) (<br>1, 585, CM,                                                                                  | And timespan: CANAGE SITTINGS V<br>LS, PCES, ECT, AH, BC, ECI Timespan=1998-2006                                                                                                    |                           |
|----------------------------------------------------------------------------------------------------|----------------------------------------------------------------------------------------------------|----------------------------------------------------------------------------------------------------|---------------------------|
| Select a sea                                                                                                    | arch field:                                                                                                | : Enter search terms or phrases: Examples   Term Index                                                                                                    | 2                         |
| Tooid/Subject                                                                                                    | (16)                                                                                                    | Icd or liquid crystal display*                                                                                                    | 2)                        |
|                                                                                                    |                                                                                                    | SEARCH                                                                                                    |                           |
| Restrict sear<br>Fordier<br>Restrict sear<br>Control of the<br>Restrict sear<br>Control of the<br>Restrict sear<br>Search III | the relation<br>to the searche<br>d KeyWord<br>tors to cor<br>the by lang<br>Article<br>Article<br>Article | Jaho Neoloo     Tarticles and book chapters, abstracts, author     ds Plus. Use term index to look up words. Use AND, OR, NOT,     mbine terms; use parentheses to override operator     puages and document types:     outerthtypes     hbit Review                                                                             |                           |
|                                                                                                    | s                                                                                                    |                                                                                                    | 5)                        |
| O AND O O                                                                                                    | 81 e                                                                                                    | (4)                                                                                                    | SAUS HISTORY OPEN SAU     |
| AND O O                                                                                                    | Results                                                                                                    |                                                                                                    | International Internation |
| AND O O<br>COMBINE                                                                                                    | Results                                                                                                    | TS≈(lod or quid crystal display*)<br>DocType≪A document types; Language=Wi languages; Databases=48ES; 588; CH, L<br>Timespan= 998-2006                                                                                                    | s, PCES, ECT, AH, BC, EC  |
| □ #2<br>■ #1                                                                                                    | Results<br>3,360<br>1,925                                                                                  | TS=(lod or quid crystal display*)<br>Doc Type+AI document types; Language=AB languages; Databases=ABES, SB3, CM, L<br>Timespan=998-2006<br>TS=(((co0 or carbon doxide) same emission*) and (reduc* or mitigat* or abat*))<br>Doc Type+AB document types; Language=AB languages; Databases=ABES, SB5, CM, L<br>Times_In=1978-2006 | s, PCES, ECT, AH, BC, EC  |

① 드롭 다운 메뉴를 클릭하여 검색 항목을 선택합니다.

② 검색어를 입력합니다. (최대 50 개의 검색어 입력 가능)

③ 각 검색 항목에 대한 도움말을 볼 수 있습니다. 오른쪽의 Hide Help Panel 버튼을 눌러 도움말 창을 숨길 수 있습니다.

④ 각각의 검색식에 함께 개별 세트 번호가 부여되며, 검색된 레코드 수를 보여줍니다. 숫자의 링크를 누르면 검색 결과의 레코드 목록을 볼 수 있습니다.

(5) Save History 버튼을 누르면 현재의 검색 세트를 저장하고 Alert 를 설정할 수 있습니다. Open Saved History 버튼을 누르면 기존에 저장해 둔 검색식을 불러오기 합니다

### **Advanced Search**

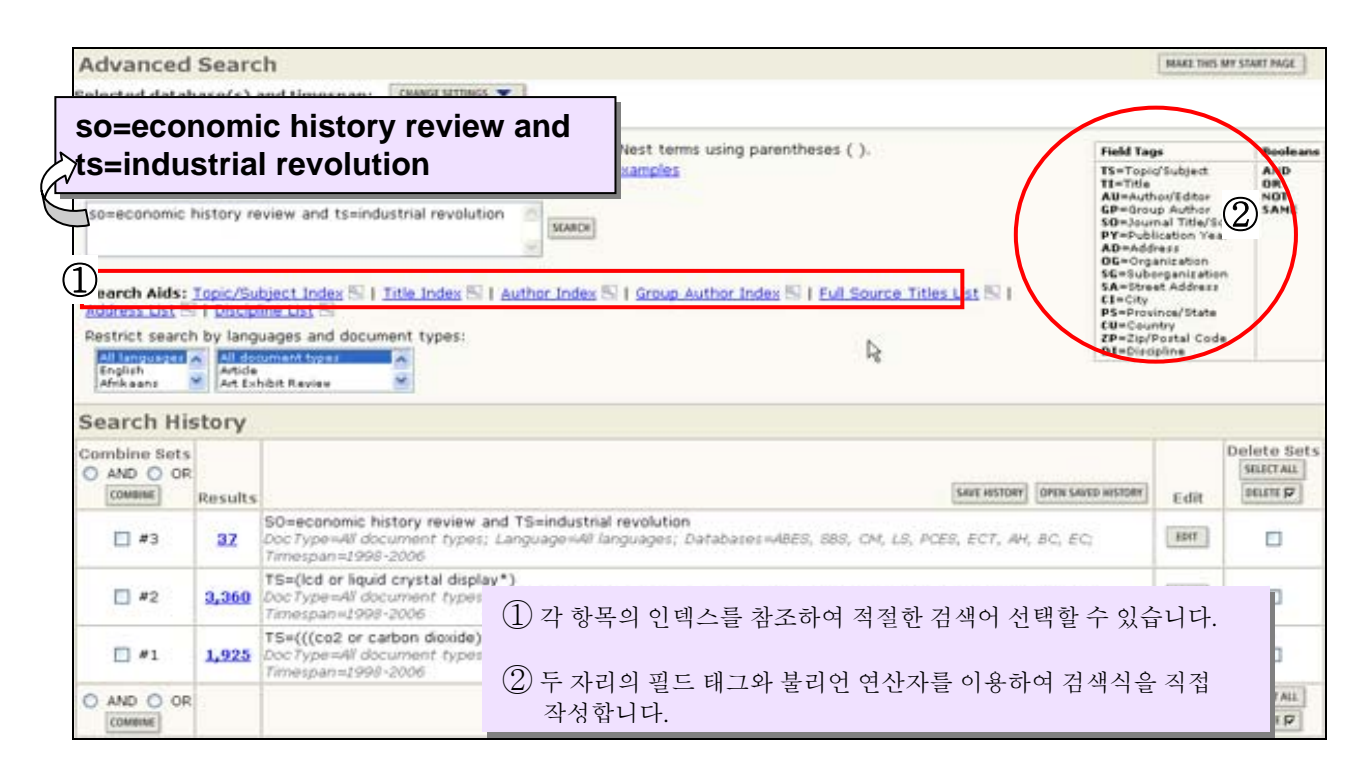

### 저자 검색(Author Finder Search)

저자 찾기는 유사 성(姓)을 가진 저자, 유사 이름을 가진 저자 리스트에서 특정 저자를 구별할 수 있으며 주제 분야, 소속 기관명을 이용하여 검색된 결과를 분석합니다 . 일반 검색 화면과 첫 화면에서도 사용할 수 있으며 다음과 같이 4 단계로 진행합니다.

| Step 1: Enter the name of the author. |                |                       | 저자 성과 첫번째 이름을 입력하고           |  |
|---------------------------------------|----------------|-----------------------|------------------------------|--|
| Last Name: (required)<br>o byrne      | First Initial: | Middle Initials: (3 m | 다음 단계로 갑니다.<br>예: o byrne p. |  |
| CANCEL                                |                |                       |                              |  |

| You entered: OBYR<br>Name searched as: 0 | NE P<br>O BYRNE P                                    |                       |                    | How do I use this page?   |
|------------------------------------------|------------------------------------------------------|-----------------------|--------------------|---------------------------|
| CANCEL FINISH NOW                        | •                                                    |                       | PREVIOUS           |                           |
| step 2: You can sele                     | ect an author name                                   | variant to change     | your searcn (      |                           |
|                                          | Author 🛈                                             | Record Count 🛈        |                    | "o byrne p"전체 예 중에서 가장 많은 |
| You Entered:                             | 🔘 O BYRNE P                                          | 21                    |                    | 검색 결과를 풀 수 있도록 *가 있는      |
| Increase Results:                        | ⊙ O BYRNE P*                                         | 157                   |                    | 것을 신덕합니다.                 |
| Focus Results:                           | 🔘 O BYRNE PA*                                        | 2                     |                    |                           |
|                                          | ○ O BYRNE PM*                                        | 134                   |                    |                           |
| Total records: 157                       |                                                      |                       |                    | Add Another Name 들 글릭하면   |
|                                          |                                                      |                       |                    | 구두점을 포함한 이름,다른 여러         |
| ADD ANOTHER NAME                         | If this author has pub<br>click <b>Add Another N</b> | olished under more th | han one name,<br>⊦ | 가지 방식으로 표현된 이름을           |
|                                          |                                                      |                       |                    | 검색합니다.                    |

| Current selection(s): O BYRNE P* (157   | )                     | How do I use this page? |
|-----------------------------------------|-----------------------|-------------------------|
| CANCEL FINISH NOW                       |                       | PREVIOUS NEXT           |
| Step 3: Select the subject categories a | associated with the a | author (optional).      |
| Subject Category 🕕                      | Record Count 🛈        |                         |
| ARTS & HUMANITIES                       | 3                     | 저자와 관련된 주제분야를 지정하여      |
| ● LIFE SCIENCES & BIOMEDICINE           | 154                   | 검색 결과를 구별합니다.           |
| SOCIAL SCIENCES                         | 2                     |                         |
| 🔘 (All of the above)                    | (All)                 |                         |
| Total records: 157                      |                       |                         |

| CANCEL<br>Step 4: Select up to 50 institutions associated w | with the author (optional). | PREVIOUS     FINISH                     |
|-------------------------------------------------------------|-----------------------------|-----------------------------------------|
| Sort by: Ir                                                 | nstitution   Record Count   |                                         |
| Institution Name Abbreviations 🛈                            | Record Count 🕕              |                                         |
| MCMASTER UNIV                                               | 110                         | Finish 를 클릭하면 검색이 종료되고                  |
| ST JOSEPHS HOSP                                             | 23                          | 소속기관별 저자 결과가 보입니다.                      |
| ST JOSEPHS HEALTHCARE                                       | 14                          |                                         |
| STATE UNIV GHENT HOSP                                       | 5                           | 기기기 사소티 기고 이 기거귀서 거내                    |
| UMEA UNIV                                                   | 5                           | 지사가 오숙된 기관을 시성하여 검색<br>결과를 다시 한번 구별합니다. |

## 검색 결과 보기 – Summary Record Display

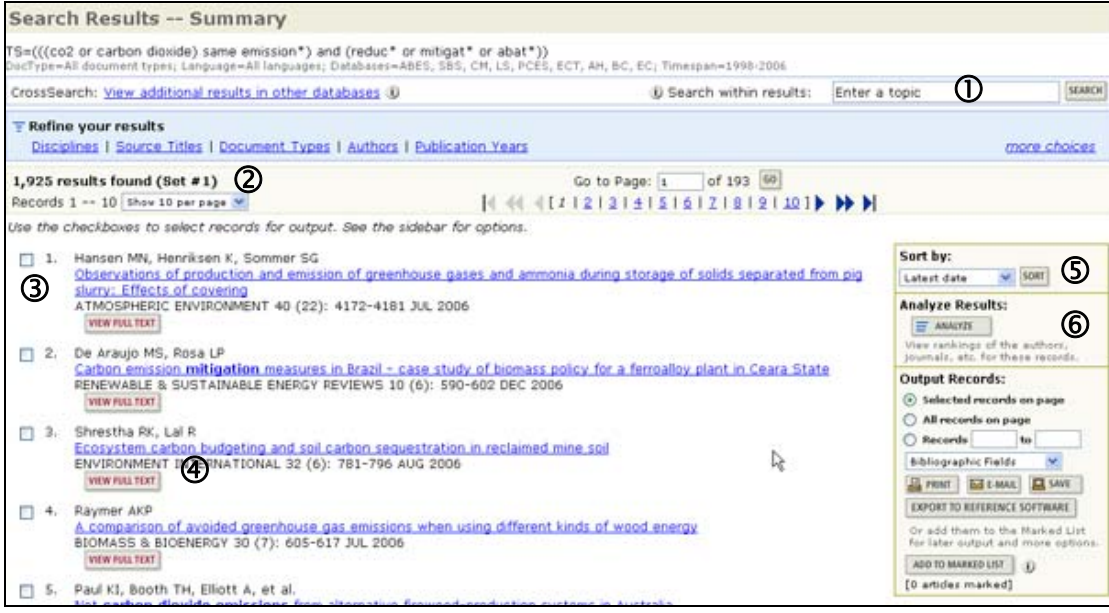

- Search within results 을 이용하여 결과 내 재 검색이 가능합니다. 검색어를 입력한 후 Search 버튼을 누릅니다.
- ② 검색 결과는 위에서부터 리스트 되며 최대 100,000 건까지 검색이 가능합니다. 한 화면에 보여지는 결과 건수는 10,25 혹은 50 개로 선택할 수 있습니다.선택한 사항은 새로인 변경을 할 때가지 동일하게 유지됩니다.
- ③ 리스트에서 title 이 하이퍼링크로 연결되어 있으며 링크를 눌러 상세 서지 정보를 볼 수 있습니다. 아직 출판되지 않은, 출판 예정인 아티클의 경우 권/호, 페이지 정보 대신 eFirst (eFIRST))로 표시됩니다. (p12 참조) 추후 정식으로 출판되면 eFirst 가 아닌 정식 출판 사항이 표시됩니다.
- ④ 소속 기관에서 전자 저널로 구독하는 경우 View Full Text 버튼이 생성되며, 이 버튼을 클릭하면 해당
   아티클의 원문(full-text)를 볼 수 있습니다
- 기본적으로 Latest Date 의 순서로 정렬되어 있으며, 최대 100,000 건의 검색 결과에 대하여 다음 항목을 이용해 정렬 순서를 바꿀 수 있습니다.
   Latest date, Relevance, First author, Source title, Publication Year
- 6 . 검색 결과의 Summary 화면에서 분석(Analyze) 기능을 활용할 수 있으며, 여러 가지 항목을 이용하여 간단한 분석이 가능합니다. (p13 참조)

# 상세 서지 (Full Record)

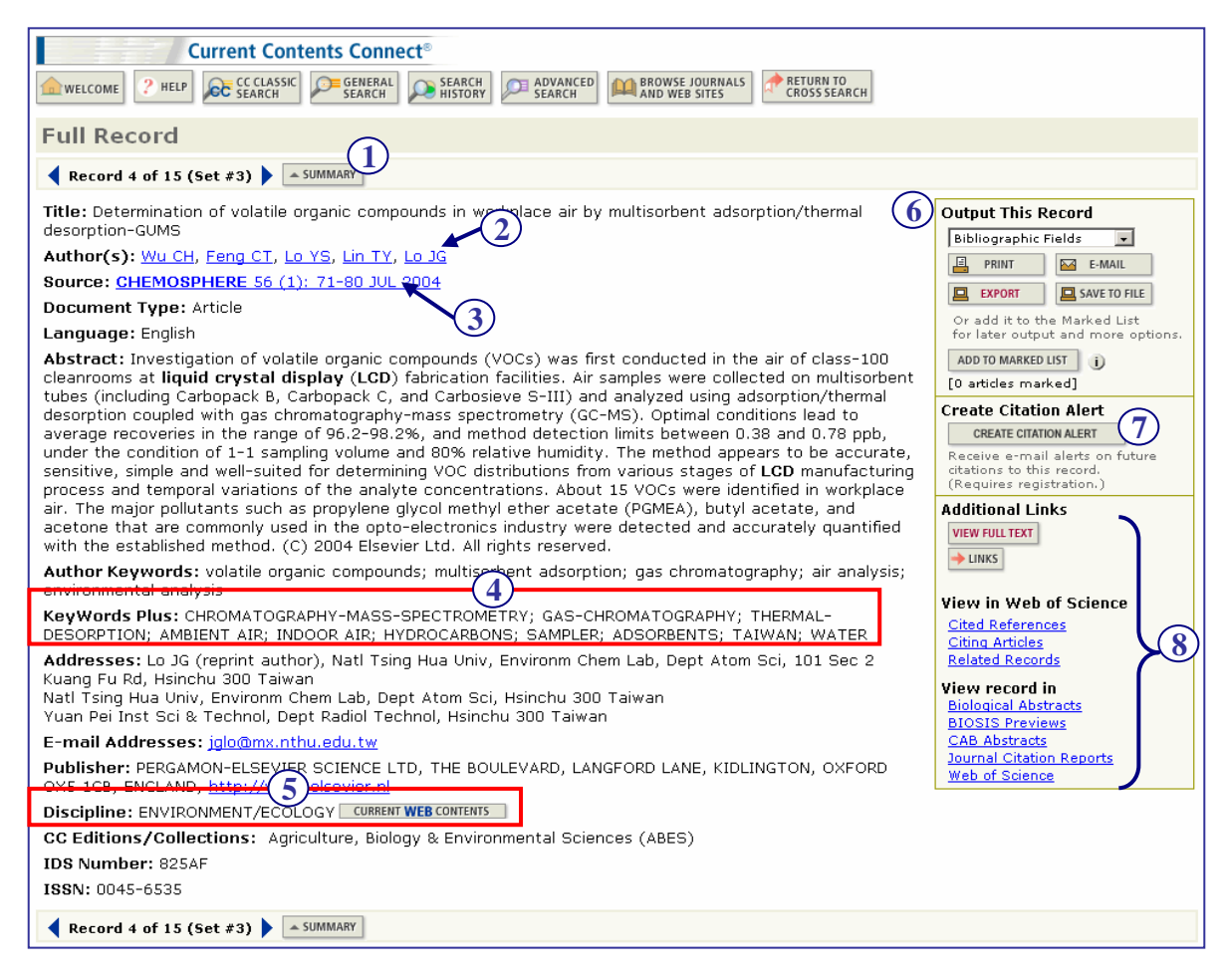

- (1) Summary 버튼을 누르면 검색 결과의 Summary 화면으로 돌아갑니다.
- (2) 각 저자 이름의 링크를 클릭하면, 해당 저자 이름으로 검색한 새로운 검색 결과를 보여 줍니다.
- ③ Source 부분의 링크를 클릭하면 해당 저널 이슈의 목차를 볼 수 있습니다. \*비고: eFisrt 레코드인 경우 아직 출판되지 않은 문헌이므로 Source 부분이 링크되지 않습니다 (p 11 참조).
- ④ Keywords Plus 참고 문헌의 문헌 타이틀에서 추출한 키워드로써, 아티클에 해당 키워드가 직접 제시되지 않은 경우에도 관련 문헌을 검색할 수 있도록 도와줍니다.
- 5 CURRENT WEB CONTENTS 버튼을 누르면 이 문헌의 주제 분야와 관련하여, 해당 분야의 우수한 학술적 정보를 제공하는 웹 사이트 정보를 검색할 수 있습니다 (p9 참조)
- (6) 해당 레코드를 원하는 형태로 출력할 수 있습니다 Export, Print, Email, Save 혹은 Add to Marked List
- (7) 향후의 인용 현황을 파악하기 위해 Citation Alert 을 설정할 수 있습니다.
- ⑧ 원문, 도서관 소장 정보 및 Open URL 검색 정보에 대한 링크를 볼 수 있습니다. (각 기관에서 저희 Thomson Scientific 으로 제공한 정보에 따라 달라질 수 있습니다)
   Web of Science 를 소속 기관에서 구독할 경우 해당 문헌에 대한 인용 정보(참고 문헌, 피인용 정보 및 Related Records)를 링크를 통해 바로 확인할 수 있습니다.
   소속 기관에서 ISI Web of Knowledge 의 다른 데이터베이스를 구독할 경우 다음과 같이 관련 링크가 제공됩니다:

JCR: 저널의 impact factor, INSPEC 및 BIOSIS Previews: 주제 분야별 전문 정보

### Current Web Contents - 웹 사이트 정보

Thomson Scientific 에 색인된 각 저널은 저널의 수록 내용에 따라 Current Contents Connect 의 250 개 이상의 주제 분야에서 하나 이상의 분야가 부여되며 3 년마다 재 평가됩니다..

Current Contents Connect 에는 또한 Thomson Scientific 이 선정한 권위 있고 학술적인 웹 사이트 정보를 Current Web Contents 라는 이름으로 제공하며 현재 전 분야에 걸쳐 5,100 여 개 이상의 사이트가 선정되어 있습니다.

웹 사이트는 40 년 이상 축적된 저널 평가 기준을 모델로 하여 작성된 절차에 따라 선정되며 동류 비평(peer review), 인용 정보 및 정기적 출판 기준 등을 적용하기 부적합하므로 authority, accuracy and currency 을 통해 평가합니다. 보다 자세한 내용은 다음 URL 에서 참고하시기 바랍니다. http://scientific.thomson.com/knowtrend/essays/selectionofmaterial/criteria/.

**Current Web Contents** 를 통해 일반 검색 엔진을 사용해 관련 없는 정보를 걸러내는 수고 없이 보다 연구 내용에 적합한 특정 주제 분야에서의 정보를 찾는 데에 유용하게 사용될 수 있습니다.

| 적합한 특성 구제 군아에지의 정도를 찾는 데에 표준하게 사중될 수 있답니다.                                                                                                    |                                                                                                    |                                                          |
|----------------------------------------------------------------------------------------------------|----------------------------------------------------------------------------------------------------|----------------------------------------------------------|
| Publisher: UNIV PUBLISHING GROUP, 138 W WASHINGTON ST, STE 403-405, HA         http://www.upgbooks.com         Discipline: PUBLIC HEALTH & HEALTH CARE SCIENCE         CC Editions/Collections:         Social & Behavioral Sciences (SBS)                                                                                                    | GERSTOW Curren<br>눌러 ㅎ<br>관련된<br>수 있루                                                                      | t Web Contents 버튼을<br>H당 주제 분야와<br>_ 웹 사이트 정보를 볼<br>국니다. |
| Current Contents Connect®         PHEIP       LEAVE<br>BROWSE       AETURN TO<br>CROSS SEARCH                                                                                                    |                                                                                                    |                                                          |
| Browse                                                                                                    |                                                                                                    |                                                          |
| BROWSE   DISCIPLINES   CWC WEB SITES                                                                                                    |                                                                                                    |                                                          |
| Edition: SOCIAL & BEHAVIORAL SCIENCES<br>Discipline: PUBLIC HEALTH & HEALTH CARE SCIENCE                                                                                                    |                                                                                                    |                                                          |
| Web sites 1 10 of 381                                                                                                    |                                                                                                    |                                                          |
| Center for Food Security and Public Health (IR)<br>http://www.cfsph.iastate.edu/<br>The Center for Food Security and Public Health (CFSPH) works to increase awareness of bio/agroterrorism and foreig<br>provide tools for biological risk management; and to assist state and local governments prepare for animal emergence<br>offers fact sheets on more than 100 zoonotic diseases; some diseases also have teaching notes and PowerPoint pre<br>management information and planning tools are available for beef, dairy, and equine facilities and mobile and stational<br>Continuing education courses can also be accessed online through this site.<br>[full record] Review Date: 28 OCT 2005 | n animal diseases; to<br>ies. The CFSPH web site<br>sentations. Biological risk<br>ary veterinary clinics. |                                                          |
| Center for the Evaluation of Risks to Human Reproduction <u>http://centr.niehs.nih.gov/</u> The Center for the Evaluation of Risks to Human Reproduction, established and supported by the National Toxicolog Institute of Environmental Health Sciences of the National Institutes of Health, provides assessments through rigory                                                                                                    | 웹 사이트에 대한<br>사이트로의 링크<br>일반 검색 엔진을<br>것과 같은 불필요<br>수 있습니다.                                                 | : 정보 및 실제<br>정보를 제공하므로<br>: 사용하여 얻은<br>-한 정보를 제거할        |
| AMERICAN SOCIETY OF HAND THERAPISTS<br>Quick Find<br>About ASHT<br>Patient Information<br>Vendor Forum<br>Employment Network<br>Join ASHT<br>Belated Sites                                                                                                    |                                                                                                    |                                                          |

ASHT Members - Login Here!

#### eFirst

Current Contents Connect 에서 검색을 한 경우 Summary 화면과 상세 서지(Full Record) 화면에서 소스 정보 부분에 Volume, 호 Issue 혹은 페이지 정보 대신 *eFirst* 로 표기되어 있는 일부 레코드를 발견할 수 있습니다.

eFirst 문헌은 해당 저널의 심사에 통과하여 출판이 결정된 문헌이지만, 아직 정확한 issue 등이 정해지지 않은 문헌, 즉 출판 전 문헌을 의미합니다. 동류 비평(Peer Review)에 의해 심사에 통과하였으며 출판만 남은 완결된 문헌입니다.

요즈음 많은 출판사들은 이러한 출판 전 문헌을 출판 정보를 확정하기 이전에 자신들의 서버에 올려 구독자들이 일반적인 출판 날짜보다 미리 볼 수 있도록 게재합니다. 이 중 일부 출판사와의 협약을 통해 출판 전 문헌을 CCC에서 색인 하여 제공하게 되었으며, 이를 *eFirst* 로 표기하였습니다. 이 표기는 이들 문헌이 정식으로 출판되어 색인이 완료되면 자세한 출판 정보로 대체됩니다.

장 점

- eFirst 를 통해 정식 출판 이전의 문헌을 검색하고 보다 최신의 연구 동향을 파악할 수 있습니다..
- 관심 연구 분야의 최첨단 연구 정보를 찾을 수 있습니다.
- 현재 작업 중인 문헌에서 이들 문헌을 In Press 로 인용할 수 있도록 추가적인 정보를 제공합니다.

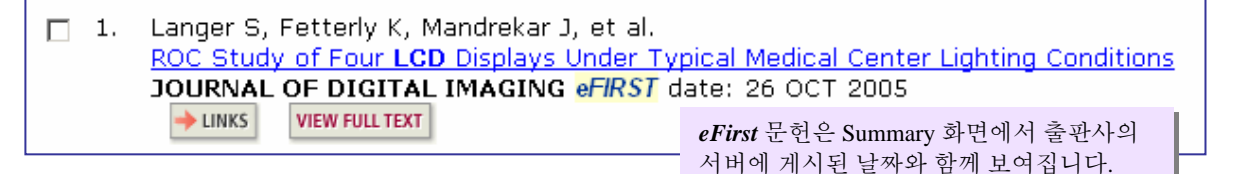

| Full Record                                                                                                    |
|----------------------------------------------------------------------------------------------------|
| Record 1 of 10 (Set #4) 🕨 SUMMARY                                                                                                    |
| eFIRST<br>Title: ROC Study of Four LCD Displays Under Typical Medical Center Lighting Conditions<br>Author(s): Langer S, Fetterly K, Mandrekar J, Harmsen S, Bartholmai B, Patton C, Bishop A, McCannel C<br>Source: JOURNAL OF DIGITAL IMAGING <i>eFIRST</i> date: 26 OCT 2005<br>DOI: 10.1007/s10278-005-8149-v                                                                                                    |
| Document Type: Article<br>Abstract: Nine observers reviewed a previously assembled i<br>images. Observers participated in four sessions, reading a di<br>crystal displays: a 2-megapixel (MP) consumer color displa<br>redical-grade gray display, and a 3-MP gray display. Each<br>Part 14 standard. The viewing application required observer<br>subsample seen on the display, and mime the responses of<br>absence or presence of ILD on chest CRs. Selections of 1-2<br>were consumer domized for each observer. The experiment,<br>and 4-5 were positive. The order of viewing sessions was also randomized for each observer. The experiment,<br>and 4-5 were positive. The order of viewing sessions was also randomized for each observer. The experiment,<br>and 4-5 were positive. The order of viewing sessions was also randomized for each observer. The experiment,<br>and was monitored over the course of the experiment. The average observer sensitivity for the 2 MP<br>color consumer, 2 MP business color, 2 MP gray, and 3 MP gray displays were 83.7%, 84.1%, 85.5%, and<br>86.7%, respectively. The only pairwise significant difference was between the 2-MP consumer color and the<br>2-MP gray (P = 0.05). Effect of order within a session was not significant difference between the<br>displays for the user group (P = 0.13), ranging from 5.3 s (2 MP color business) to 5.9 s (3 MP Gray). There<br>was, however, a reduction in time over the study that was significant (P <<< 0.001) for all users; the group<br>average decreased from 6.5 to 4.7 s per image. Physical measurements of the essend by 3.5x between the<br>lowest and highest noise displays. Differences in display noise were noitcative of observer performance.<br>However, sensitivity for various displays. This is likely because detection of interstitial lung disease is<br>limited by """""anatomical noise rather than display or x-ray image noise.<br>Author Keywords: ROC; image quality; displays; interstitial lung disease<br>Addresses: Mayo Clinic and Foundation, Department of Radiology, Rochester, MN, 55905, USA<br>Publisher: Springer-Verlag |
| Discipline: RADIOLOGY, NUCLEAR MEDICINE & IMAGING CURRENT WEB CONTENTS<br>CC Editions/Collections: Clinical Medicine (CM)                                                                                                    |

# 검색 결과 분석 (Analyze)

검색된 결과를 다음의 필드를 이용하여 분석하고 랭킹 정보를 확인할 수 있습니다: Author, Discipline, Source Title, Document Type, Publication Year, Language, Institution Name, Country/Territory

모든 검색 결과의 Summary 화면에서 이용할 수 있습니다.

일부 분석 결과만을 선택하여 View Records 버튼을 누른 경우 새로운 Summary 화면이 나타나며 이를 대상으로 Analyze 기능을 다시 수행하여 재분석도 가능합니다.

- 기관 (Institution): Topic 항목으로 검색한 경우 비슷한 연구를 수행하는 다른 기관 발견
- 기관 (Institution) 혹은 저자(Author): Address 혹은 Author 항목으로 검색한 경우 공동 저작 기관 혹은 저자 분석
- 문헌 명(Source Title): Address 항목으로 검색한 경우 소속 저자들이 주로 발표하는 저널 발견
- 출판 연도 (Publication Year): Topic 항목으로 검색한 경우 이 분야에서 가장 많은 연구 문헌이 발표된 연도 분석
- 국가 (Country): 해당 분야의 연구가 어떤 국가에서 이미 진행 중이거나 시작되었는가의 발견

| <ul> <li>1.</li> <li>2.</li> <li>3.</li> </ul> | Hansen M<br>Observati<br>slurry: Eff<br>ATMOSPH<br>WWWFULT<br>De Araujo<br>Carbon en<br>RENEWAB<br>WWWFULT<br>Shrestha<br>Ecosystee<br>ENVIROM                                                                                                    | N, Henriksen K, Sommer S<br>ons of production and emi<br>fets of covering<br>ERIC ENVIRONMENT 40 (2<br>MS, Rosa LP<br>inssion mitigation measure<br>LE & SUSTAINABLE ENERG<br>BRK, Lai R<br>n carbon budgeting and so<br>TENT INTERNATIONAL 32 (<br>TOT | iG<br>ission of gree<br>(2): 4172-41<br>res in Brazil<br>Y REVIEWS<br>oil carbon se<br>(6): 781-796 | enhouse gases<br>81 JUL 2006<br>- case study o<br>10 (6): 590-60<br>guestration in<br>5 AUG 2006 | and ammonia duri<br>f biomass policy fo<br>12 DEC 2006<br>reclaimed mine so | ing storage of sol<br>or a ferroalloy plar<br>il | Sert by:<br>Latest date Soft<br>Andrze the ulters<br>Ver rankings of the authors,<br>journals, etc. these records.<br>Output Records:<br>ⓒ Selected records on page<br>전색 결과 분석을 위해 Summary 화면에서<br>Analyze 버튼은 누름니다. |  |
|------------------------------------------------|----------------------------------------------------------------------------------------------------|----------------------------------------------------------------------------------------------------|----------------------------------------------------------------------------------------------------|--------------------------------------------------------------------------------------------------|-----------------------------------------------------------------------------|--------------------------------------------------|----------------------------------------------------------------------------------------------------|--|
|                                                |                                                                                                    |                                                                                                    |                                                                                                    |                                                                                                  |                                                                             | L                                                | Results Analysis                                                                                                    |  |
| Jse 1                                          | 1,925 records. TS=(((co2 or carbon dioxide) sa<br>Rank the records by: Analyze:<br>Fublication Year<br>Source Title<br>Discipline<br>Country/Territory<br>ANALTZE<br>Rank results by the selected field.<br>Jse the checkboxes below to view the records.<br>Note: The number of records displayed may be greater than the listed Record Count<br>f the original set contained more records than the number of records analyzed |                                                                                                    |                                                                                                    |                                                                                                  |                                                                             |                                                  |                                                                                                    |  |
| VIEW                                           | RECORDS                                                                                                    | Field: Publicatio                                                                                                    | n Year                                                                                              | Record                                                                                           | % of                                                                        | Bar Chart                                        | t SAVE ANALYSIS DATA TO FILE                                                                                                    |  |
|                                                |                                                                                                    |                                                                                                    | 2005<br>2003                                                                                        | 323<br>238                                                                                       | 17.2987 %<br>12.3636 %                                                      |                                                  |                                                                                                    |  |
| 관심있<br>ummay<br>있습니다                           | ■ 그룹을<br>'화면에 <sup>2</sup><br>다.                                                                                                    | 을 선택하여 볼 수<br>서 다시 분석을 힐                                                                                                    | <u>2004</u><br>있고,<br>말 수                                                                           | 238<br>14<br>09<br>99                                                                            | 12.3636 %<br>11.1169 %<br>10.8571 %<br>10.3377 %                            |                                                  | 각 그룹에서 해당되는 레코드를 수, 총<br>레코드에서 해당되는 그룹의 %와, 그래프를 볼<br>수 있습니다.<br>Excel 프로그램에서 사용할 수 있도록 Text                                                                                                    |  |
|                                                |                                                                                                    |                                                                                                    | 1998                                                                                                | 187                                                                                              | 9.7143 %<br>7.6883 %                                                        | 5.1                                              | file 로 저장할 수 있습니다.                                                                                                    |  |
|                                                |                                                                                                    |                                                                                                    | 1997                                                                                                | 32                                                                                               | 1.6623 %                                                                    | 1                                                |                                                                                                    |  |

### Browse 검색 – Journals/Web Sites

CCC 에서는 어떠한 저널이 포함되어 있는 저널간의 이동을 통해 살펴 볼 수 있습니다. 이는 관심 있는 저널 찾다가 우연히 좋은 저널을 발견할 수 있는 기회를 줄 수 있습니다.

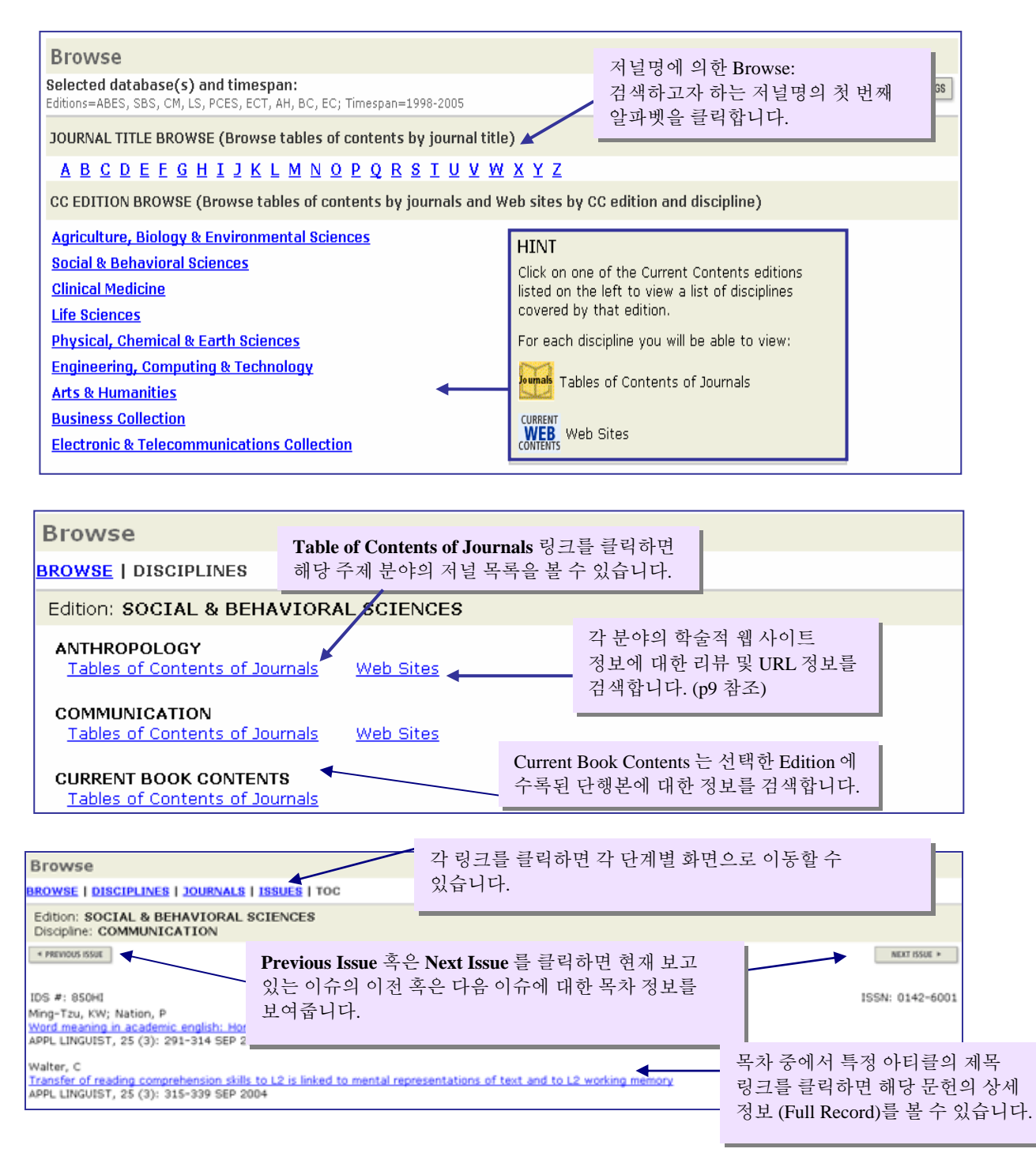

# 목차 정보 Alert (My Journal List)

| More information   Notices   Held                                                                                                    | Tutorial                                                                                |  |  |  |  |
|----------------------------------------------------------------------------------------------------|-----------------------------------------------------------------------------------------|--|--|--|--|
| CrossSearch Search across multiple products                                                                                                    | Please rigister for<br>more feitures ()                                                 |  |  |  |  |
| Example: guark* and spin                                                                                                    | E-mail Angress:                                                                         |  |  |  |  |
| Searchable Database Products A My Saved Search                                                                                                    | hes Password:                                                                           |  |  |  |  |
| Web of Science         G0         Searches           Science Citation Index Expanded         -         -         -         -         -         -         -         -         -         -         -         -         -         -         -         -         -         -         -         -         -         -         -         -         -         -         -         -         -         -         -         -         -         -         -         -         -         -         -         -         -         -         -         -         -         -         -         -         -         -         -         -         -         -         -         -         -         -         -         -         -         -         -         -         -         -         -         -         -         -         -         -         -         -         -         -         -         -         -         -         -         -         -         -         -         -         -         -         -         -         -         -         -         -         -         -         -         -         - | Remember me on<br>this computer<br>Forgot your password                                 |  |  |  |  |
| Social Sciences Citation Index<br>Arts & Humanities Citation Index                                                                                                    | ·····································                                                   |  |  |  |  |
| Current Contents Connect G0 Citation Alert<br>Current journals, Web sites, and<br>books - updated daily Q                                                                                                    | s 있습니다. 홈페이지에서 Create<br>st My Journal List and Table of                                |  |  |  |  |
| ISI Proceedings G0 My Journal List<br>International conferences and Create My Journal List a                                                                                                    | st Contents Alerts 덩크 끌릭합니다                                                             |  |  |  |  |
| Lable of Contents Alert:                                                                                                    |                                                                                         |  |  |  |  |
| My Selected Journals<br>Journal Name                                                                                                    | Alerting                                                                                |  |  |  |  |
| (Click to a journal name to user Interst table of contents in ISI Current Contents Connect.)<br>ADD MORE JOURNALD MODELY SETTINGS                                                                                                    | Feed (Click "Modify Settings" to<br>change the alert e-mail settings.)                  |  |  |  |  |
| 2ANCER GENE THERAPY<br>CANCER GENE THER                                                                                                    | XML Status: Off<br>Expires:                                                             |  |  |  |  |
| CANCER IMMUNOLOGY<br>MMUNOL MED                                                                                                    | Status: Off<br>Expires:                                                                 |  |  |  |  |
| MAGNETIC RESONANCE IN MEDICINE                                                                                                    | XML Status: Off                                                                         |  |  |  |  |
| ICIENCE                                                                                                    | XML Status: Off                                                                         |  |  |  |  |
|                                                                                                    |                                                                                         |  |  |  |  |
| CANCEL My Journal List – Add Journals                                                                                                    | HELP                                                                                    |  |  |  |  |
| Search Full Journal Titles: (e.g., biolog*)                                                                                                    | ① Add More Journals 버튼 클릭                                                               |  |  |  |  |
| Select Journals Alphabetically:<br>0-9   A   B   C   D   E   E   G   H   I   J   K   L   M   N   O   P   Q   R   S   I   U   Y   W                                                                                                    | 2 관심 저널을 검색합니다.                                                                         |  |  |  |  |
| Browse Journal Titles by Subject: Agriculture, Biology & Environmental Sciences (ABES) 🗾 🛽                                                                                                    | · Search Full Journal Title:                                                            |  |  |  |  |
| SUBMIT SELECTIONS Click after completing your selections.                                                                                                    | · Select Journals Alphabetically:                                                       |  |  |  |  |
| "N" Journals                                                                                                    | 저널 타이틀의 알파벳 순 검색                                                                        |  |  |  |  |
| Display on Table of Contents Journal Name                                                                                                    | - Browse Journal Titles by Subject: 주제<br>분야별 검색                                        |  |  |  |  |
|                                                                                                    | ③ 선택한 저널 타이틀의 왼쪽에 있는 체크                                                                 |  |  |  |  |
| NAGOYA MATHEMATICAL JOURNAL                                                                                                    | 박스 클릭.                                                                                  |  |  |  |  |
| NAHRUNG-FOOD                                                                                                    | - <i>Display on Home Page:</i><br>- 호페이지에서 저녁 타이특을 바로 표시                                |  |  |  |  |
|                                                                                                    | - Send Me Table of Contents E-mail Alert:                                               |  |  |  |  |
| ISI Wah of Knowledge Lable of Contents Alert                                                                                                    | 목차 정보 Alert 설정                                                                          |  |  |  |  |
| ISI Web of Knowledge Table of Contents Alert 5                                                                                                    |                                                                                         |  |  |  |  |
| Journal Name: SCIENCE (ISSN: 0036-8075)                                                                                                    | ④ Submit Selections 버튼 클릭                                                               |  |  |  |  |
| Issue: Vol 308 No 5723 2005                                                                                                    |                                                                                         |  |  |  |  |
| IDS# 924NW                                                                                                    |                                                                                         |  |  |  |  |
| Alert Expires: $20 \text{ OCT } 2005$                                                                                                    |                                                                                         |  |  |  |  |
|                                                                                                    | (5) alort 기능은 성전하 호 세로 인                                                                |  |  |  |  |
| Number of Articles in Issue: 54 (54 included in this e ID: 395d0a69a77a4892902e43d8987013d5                                                                                                    | <b>5 alert</b> 기능을 설정한 후 새로운<br><b>e-mail)</b> issue 가 색인되면 바로 email 로<br>목차 정보가 보내집니다. |  |  |  |  |
| Number of Articles in Issue: 54 (54 included in this e<br>ID: 395d0a69a77a4892902e43d8987013d5<br>*Pages: 796-798 (Article)<br>*View Full Record:                                                                                                    | e-mail) (5) alert 기능을 설정한 후 새로운<br>issue 가 색인되면 바로 email로<br>목차 정보가 보내집니다.              |  |  |  |  |

## Citation Alerts 생성

Search History

Alert 기능을 생성하거나, 검색식을 저장하고자 할 때 Save History 를 크리하니다

| O AND O OR |              |                                                                                      |                                                                            | - 1 -        | -1.                     |
|------------|--------------|--------------------------------------------------------------------------------------|----------------------------------------------------------------------------|--------------|-------------------------|
| COMBINE    | Results      |                                                                                      | SAVE HISTORY OPEN SAVED HISTORY                                            | Edit         | our P                   |
| . #3       | <u>3,460</u> | #2 or #1<br>DocType=All document types; L<br>Timespan=1998-2006                      | anguage=All languages; Databases=ABES, SBS, CM, LS, PCES, ECT, AH, BC, EC; | 8D/T         |                         |
| #2         | 1,039        | TS=((econ* growth and educ*)<br>Doc Type=All document types; i<br>Timespan=5208-2006 | )<br>이저 거새 결과에 대하여 Alart 른 새서하기 의해서는 sat #                                 | <u>ا</u> ت ۲ |                         |
| E #1       | 2,595        | TS#((econ* growth and techno<br>Doc Type=All document types,<br>Timespan=1998-2006   | 같이 이전 검색들을 조합하는 새로운 검색을 만들어야<br>하니다. Sat 수가 역에 이는 체크 바스에 체크하 후에 And        | , _,         |                         |
| O AND O OR |              |                                                                                      | 법니다. Set 숫자 높에 있는 세크 릭스에 세크한 부에 And<br>또는 Or 과 같은 블리언 연산자를 가지고 조합합니다.      |              | SELECT ALL<br>DELETE (P |

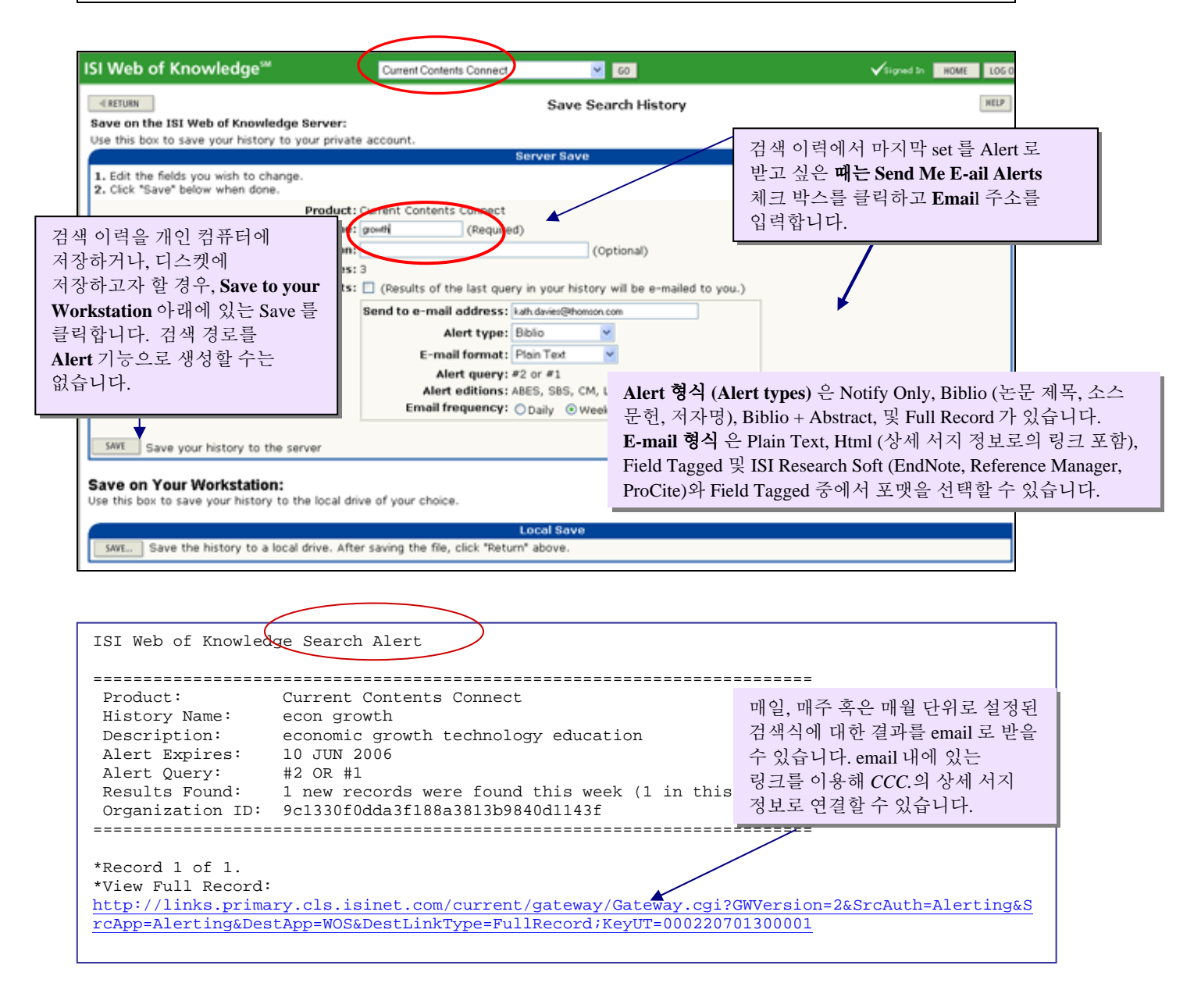

### Citation Alerts 생성

관심 문헌에 대한 새로운 피인용 정보를 추적할 수 있도록 email 로 자동 통보해주는 Citation Alert 기능을 상세 화면(full record)에서 설정할 수 있습니다. 이 기능은 반드시 *ISI Web of Science* 를 구독하여야 하며, *ISI Web of Knowledge* 포털 페이지에서 email 주소 및 비밀 번호를 등록한 이후에 사용할 수 있습니다.

활 용

Citation Alerts 을 통해 어떤 연구가 어떻게 응용되고 발전되었는가에 대한 현황을 파악할 수 있습니다. 또한 자신의 연구 문헌 혹은 동료/경쟁자의 연구 문헌을 누가 인용하고 어떻게 응용하였는지를 발견할 수도 있습니다.

아울러 이들 문헌에 대한 별도의 주석이나 질문 등을 발견할 수도 있습니다.

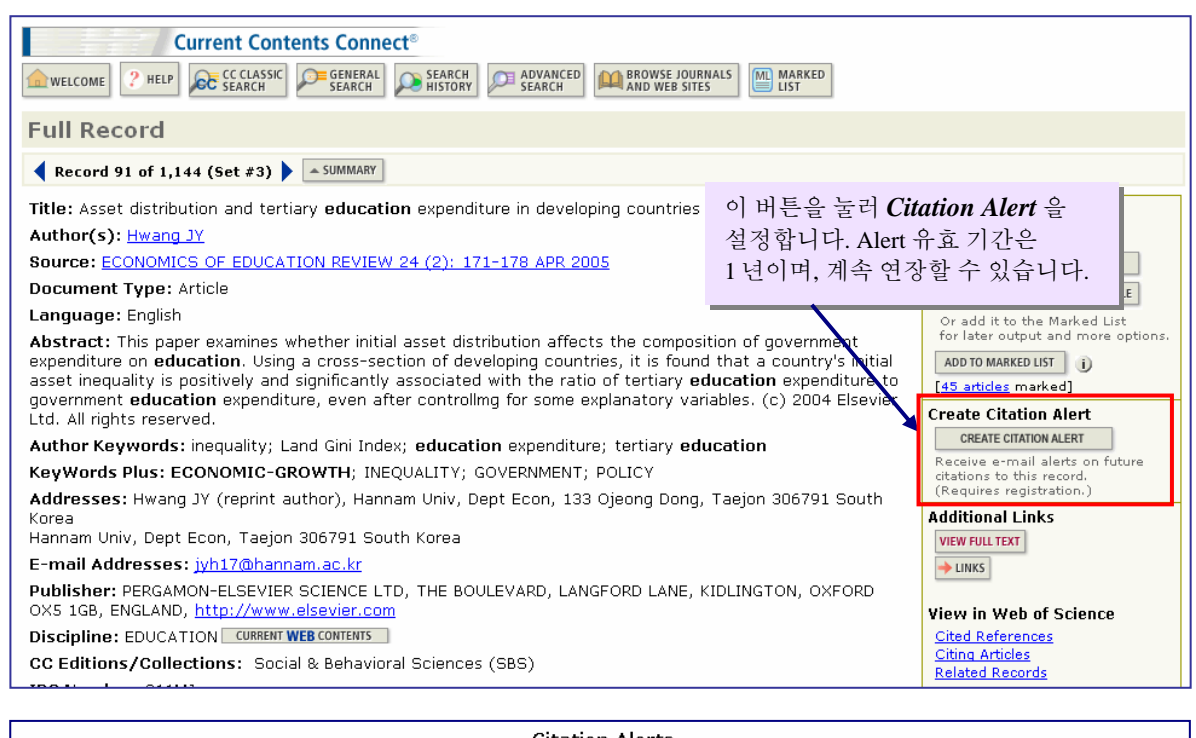

| Citation Alerts                                                                                                    |                                                                                           |  |
|----------------------------------------------------------------------------------------------------|-------------------------------------------------------------------------------------------|--|
| Save Confirmation                                                                                                    |                                                                                           |  |
| This article has been successfully added to your list.<br>You will automatically receive an e-mail alert every time the article is cited.<br>To change the alert settings, access Citation Alerts (using the drop down menu at th<br>button. | he top of every page) and click the "Modify Settings"                                     |  |
| Product: Current Contents Connect<br>Record: Hwang JY. Asset distribution and tertiary education expe<br>Send Me E-mail Alerts: Yes                                                                                                    | nditure in developing countries                                                           |  |
| E-mail address: ts.support.korea@thomson.com<br>E-mail format: Plain Text<br>Expiration date: 09 Nov 2006<br>DONE                                                                                                    | <i>Citation Alert</i> 을 설정하면 해당 문헌의<br>피 인용 현황을 매주 확인합니다.<br>그러나 Web of Science 에 수록된 문헌에 |  |
|                                                                                                    | 의해 새롭게 인용되는 경우에만<br>Email 로 정보를 받아볼 수 있습니다.                                               |  |

# 검색식 및 Alerts 관리

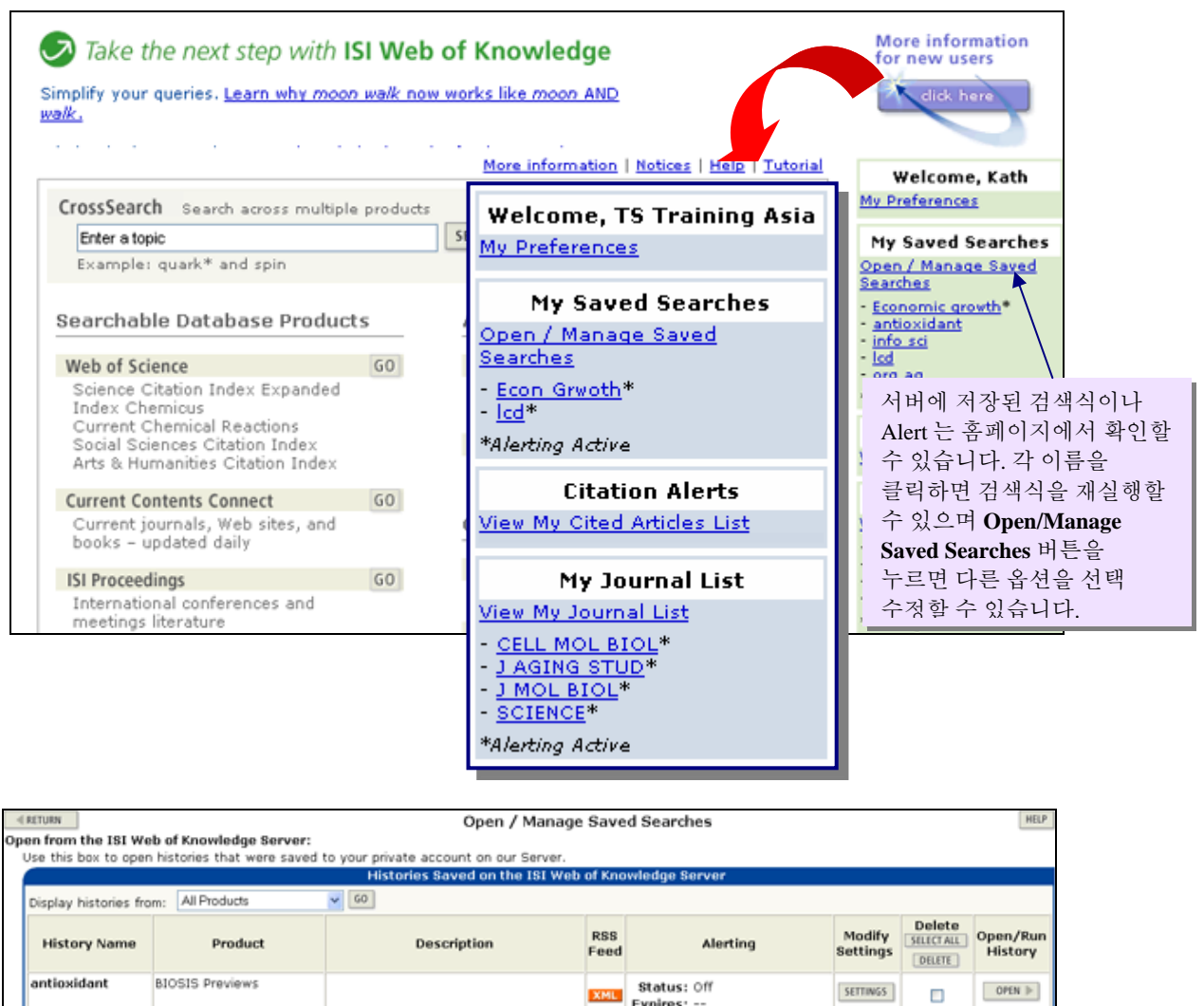

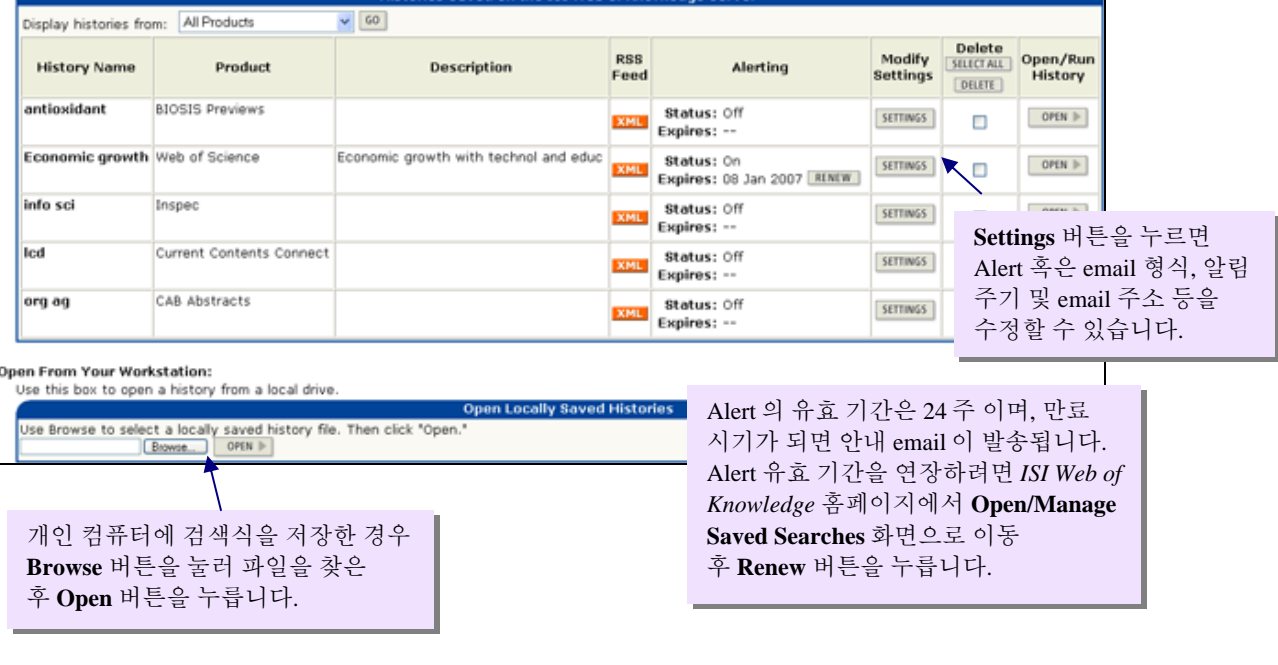

17

#### 레코드 선택 및 관리 of 12 50 113 results found (Set #4) Go to Page: 1 [{ {( {( {[1]2...}}))}}] Records 1 -- 10 Show 10 per page 💌 Use the checkboxes to select records for output. See the sidebar for options. Sort by: I. Gauvreau GM, Hessel EM, Boulet LP, et al. Immunostimulatory sequences regulate interferon-inducible genes but not allergic airway responses AMERICAN JOURNAL OF RESPIRATORY AND CRITICAL CARE MEDICINE 174 (1): 15-20 JUL 1 2006 SORT iate Results: VIEW FULL TEXT 2. O'Byrne PM, Pedersen S, Busse WW, et al. **Output Records:** Effects of early intervention with inhaled budesonide on lur CHEST 129 (6): 1478-1485 JUN 2006 O Selected records on page **Output Records:** YEW FULLTEXT Selected records on pag 2 3. Subbarao P, Duong M, Adelroth E, et al. O All records on page All records on page Effect of ciclesonide dose and duration of therapy on even JOURNAL OF ALLERGY AND CLINICAL IMMUNOLOGY 117 (5) O Records to Records 1 1 to 45 Y VIEW PULL TEXT Bibliographic Fields A PERT ALE ANAL Bibliographic Fields -4. Parameswaran K, Fanat A, O'Byrne PM EXPORT TO REFERENCE SOFTWARE Effects of intranasal fluticasone and salmeterol on allerger ALLERGY 61 (6): 731-736 JUN 2006 PRINT Or add them to the Marked List for later output and more option E-MAIL VIEW FULL TEXT ADD TO MARKED LIST 5. Wilson AM, Duong M, Pratt B, et al. EXPORT SAVE TO FILE [5.articles marked] daily low dose inhale Or add them to the Marked List for later output and more options. ADD TO MARKED LIST () [45 articles marked]

Summary 화면의 오른쪽에 있는 Mark 메뉴를 이용하여 레코드를 marking 하는 방법은 몇 가지가 있습니다. 왼쪽에 있는 체크 박스와 Selected Record 를 이용하여 marked list 에 있는 레코드 각각을 전송할 수 있습니다. All records on this page 옵션을 이용하여 mark 된 레코드를 볼 수 있습니다. 세번째 옵션을 이용해서 레코드 수의 범위를 한정할 수 있으며 선택이 끝나면 Submit 를 누릅니다. 한번에 보낼 수 있는 최대 레코드의 수는 500 개입니다.

일단 레코드가 저장되면 상단의 Marked list 버튼이 생성되며, 이 버튼을 누르면 선택한 레코드와 출력옵션을 볼 수 있습니다.

| ≪ RE                        | TURN                                                                                                    | Current Contents                                                                                                    | Connect Marked Recor                       | ds                                                                            | 1 |  |
|-----------------------------|----------------------------------------------------------------------------------------------------|----------------------------------------------------------------------------------------------------|--------------------------------------------|-------------------------------------------------------------------------------|---|--|
| Displ<br>Cur<br>Scro<br>Ste | ay marked list: Current Co<br>rent Contents Connect I<br>oll down to view records<br>o 1. Select the fields to i                                                                                                    | Out<br>intents Connect V 60<br>Marked Records - 45 Articles<br>include in the output. RESET TO DEFAULTS                                              | put Options                                | Author, Title 및 Source 정보가<br>기본적으로 제공되며 다른<br>필드는 체크 박스를 클릭하여<br>선택할 수 있습니다. |   |  |
| Ste                         | Author(s)     Ianguage     addresses     page count     *Selecting this item will                                                                                                    | <ul> <li>✓ Title</li> <li>□ document type</li> <li>□ publisher information</li> <li>□ IDS number</li> <li>1 increase the processing time.</li> </ul> | Source     CCC Edition/Discipline     ISSN | ☐ abstract*<br>abstract*<br>keywords<br>☐ source abbrev.                      |   |  |
|                             | Field Tagged                                                                                                    | FORMAT FOR PRINT     SAVE TO FILE                                                                                                    | E-mail rec<br>Return e-mail (op            | E-mail records to:<br>Return e-mail (optional):                               |   |  |
|                             | Image: Comparison of the comparison of the comparis |                                                                                                    |                                            |                                                                               |   |  |

#### **Contact Details**

#### Americas

3501 Market Street Philadelphia, PA 19104 USA Phone: +1 800 336 4474 +1 215 386 0100 Fax: +1 215 386 2911

#### Japan

Thomson Corporation K.K Palaceside Bldg. 5F 1-1-1 Hitotsubashi, Chiyoda-ku Tokyo 100-0003 Japan Phone: +81 3 5218 6500 +81 3 5218 6530 Free dial: 0800 888 8855 (from Japan only) Fax: +81 3 5218 6536 Web: www.thomsonscientific.jp

**Asia Pacific** Six Battery Road #29-03 Singapore 049909 Phone: +65 6879 4118 Fax: +65 6223 2634

Australia Level 5 100 Harris Street Pyrmont, NSW 2009 Australia Phone: +61 2 8587 7948 Fax: +61 2 8587 7848 Toll Free Phone: 1800007214 (Australia) 0800443162 (New Zealand)

#### India

Pinnacle #15 Bahai's Bhavan Road (formerly Commissariat Road) Bangalore 560 025 India +91 80 25550333 ext. 3322 Phone +91 80 25323979 Fax

#### **Other Thomson Scientific Offices**

Beijing, People's Republic of China

Seoul, Republic of Korea

Taipei, Republic of China

Please visit our corporate website and Customer Support Center for more information for our products and services

Corporate Website: www.scientific.thomson.com Customer Support Center: www.scientific.thomson.com/support

Should you need any technical assistant, please contact our helpdesk at:

China - ts.support.china@thomson.com Japan - ts.support.jp@thomson.com Korea - ts.support.korea@thomson.com Rest of Asia - ts.support.asia@thomson.com